# Regisztráció és engedélykérés a TRACES NT eléréséhez

Első lépés. Hozzon létre egy fiókot az EU Bejelentkezés oldalon

- 1. Kattints a linkre <u>https://webgate.ec.europa.eu/tracesnt/login</u>.
- 2. Megnyílik a TRACES NT kezdőlapja.

| Commission<br>Commission | IMSOC<br>TRACES ADIS EUROPHYT iRASFF |                                                                                                    |      |                                                                                                    |
|--------------------------|--------------------------------------|----------------------------------------------------------------------------------------------------|------|----------------------------------------------------------------------------------------------------|
|                          |                                      | Welcome  Please log in through the EU Login by clicking on the button below and follow instruction Log in                                        | ons. | Do not have an account?<br>Request an access. Your request<br>will be handled by a local<br>administrator of the relevant<br>competent authority. |
| 3. Kattintson a "Hoz     | záférés kérése" linkre (a            | jobb oldalon):                                                                                                    |      | account?                                                                                                    |
|                          |                                      | Do not have an account?<br>Request an access. Your request<br>will be handled by a local<br>administrator or the relevant<br>competent authority |      |                                                                                                    |
|                          |                                      | How to create an EU Login account?                                                                                                    |      |                                                                                                    |

4. Ezután megjelenik az EU Login regisztrációs képernyő:

|                                                |                         | 5. A nyelvet a jobb felső sarokban választhatja ki. |
|------------------------------------------------|-------------------------|-----------------------------------------------------|
|                                                | English (en)            |                                                     |
| Create an account                              | Create an account Login | English (en)                                        |
| Help for external users                        |                         | 6. Írja be a nevét (Utónév) és vezetéknevét         |
| First name                                     |                         | (Vezetéknév). Az adatok a tanúsítványban lesznek    |
|                                                |                         | felhasználva, amelyet alá kell írnia. A TRACES NT   |
| Last name                                      |                         | tanúsítvány jogerős, ezért használjon VALÓS         |
| E-mail                                         |                         | ADATOKAT!                                           |
|                                                |                         | – 7. Írd meg az email címed.                        |
| Confirm e-mail                                 |                         |                                                     |
| E-mail language                                |                         | 8 Válassza ki azt a nyolyot, amolyon o mailokot     |
| English (en)                                   |                         | o. valassza ki azt a hyelvet, amelyen e-maneket     |
| By checking this box, you acknowledge that you |                         | szeretne logaum.                                    |
| nave read and understood the privacy statement |                         |                                                     |
| Create an account Cancel                       |                         |                                                     |
|                                                |                         |                                                     |
|                                                | _                       |                                                     |
| 9. Kattintson – "By checking this              | 10. Kattintson a "Fió   | k létrehozása" gombra.                              |
| box, you acknowledge that you have             |                         | C C                                                 |
| read and understood the privacy                |                         |                                                     |
| statement. /Ennek a négyzetnek a               |                         |                                                     |
| bejelölésével elismeri, hogy                   |                         |                                                     |
| elolvasta és megértette                        |                         |                                                     |
|                                                |                         |                                                     |

11. Automatikusan kap egy e-mailt a jelszó beállításához szükséges linkkel. A hivatkozásra 90 percen belül kell kattintania (a link 90 percig érvényes). Ha nem kapja meg az automatikus e-mailt, tekintse meg a súgót a következő webhelyen: <u>https://webgate.ec.europa.eu/cas/contact.html</u>.

## Második lépés. Jelentkezzen be és regisztráljon a TRACES NT-nél

**1. Kattintson a TRACES NT kezdőlapjára <u>https://webgate.ec.europa.eu/tracesnt/login</u> (Használat Google Chrome, Firefox etc.)** 

2. Ezután kattintson a zöld "Bejelentkezés" gombra, és átirányítjuk az EU Login alkalmazás oldalára.

| v                                                    | /elcome 🖁 🔪                                                                                                    |
|------------------------------------------------------|----------------------------------------------------------------------------------------------------|
|                                                      | Do not have an account?                                                                                        |
|                                                      | rease log in through the Lo Login by a whig on the bacton below and follow instructions.                       |
|                                                      | Log in Request an access. Your request will be handled by a local                                              |
|                                                      | administrator or the relevant<br>competent authority.                                                          |
|                                                      | you cannot remember your password, you can Reset your password on EU Login. How to create an EU Login account? |
| _                                                    |                                                                                                    |
|                                                      |                                                                                                    |
| Ell Login                                            |                                                                                                    |
| One account many EU services                         | sh (en)                                                                                                    |
|                                                      |                                                                                                    |
| tracesnt requires you to authenticate                | 3. A bejelentkezéshez írja be az EU Login                                                                      |
| Sign in to continue                                  | fiókhoz használt e-mail címét                                                                                  |
| Sign in to continue                                  | Jioknoz nasznar e man emet.                                                                                    |
|                                                      |                                                                                                    |
| Enter your e-mail address or unique identifier       | 4. Kattintson a "Tovább" gombra.                                                                               |
| 1                                                    |                                                                                                    |
|                                                      |                                                                                                    |
| Create an account Next )                             |                                                                                                    |
| Or                                                   |                                                                                                    |
|                                                      |                                                                                                    |
| Sign in with your elD                                |                                                                                                    |
|                                                      |                                                                                                    |
|                                                      |                                                                                                    |
|                                                      |                                                                                                    |
| tracesnt requires you to authenticate                |                                                                                                    |
| Sign in to continue                                  |                                                                                                    |
| Sign in to continue                                  |                                                                                                    |
|                                                      |                                                                                                    |
| Welcome back                                         |                                                                                                    |
| beequeen@gmail.com                                   |                                                                                                    |
| (External)                                           |                                                                                                    |
| Sign in with a different e-mail address?             |                                                                                                    |
| Password                                             | 5. Írja be jelszavát, amelyet az EU Login                                                                      |
|                                                      | fiákhoz használt                                                                                               |
| Lost your password?                                  | JIONIO2 1103211010                                                                                             |
| Choose your verification method                      |                                                                                                    |
| Password                                             | 6. Kattintson a "Bejelentkezés" gombra.                                                                        |
| Authenticate to EU Login with only<br>your password. |                                                                                                    |
|                                                      |                                                                                                    |
| Sign in                                              |                                                                                                    |
|                                                      |                                                                                                    |

### 7. Megnyílik az Ön profilja a TRACES NT kezdőlapján. Itt szükség esetén módosíthatja EU bejelentkezési adatait, vagy visszaállíthatja jelszavát.

| IMSOC<br>TRACES · ADIS ·<br>Your Profile | Europhyt - irasff                                                                                                    | Documentation   FAQ   Contact   English (English)                                                                                                    | ~ |
|------------------------------------------|----------------------------------------------------------------------------------------------------|----------------------------------------------------------------------------------------------------|---|
|                                          | Request authorisation                                                                                                    | Personal Information                                                                                                    |   |
|                                          | <b>i</b><br>The roles you requested are being reviewed. You need to contact your responsible<br>authority or the administrator inside your organisation in order to be validated. You<br>will be notified by email as soon as they will be approved. Please note that TRACES<br>Helpdesk is not responsible for the validation of your request for access. | EU Login is the place where your personal information are<br>stored. If any of the information displayed here is wrong, you<br>can update it there. Your information will be refreshed<br>automatically in TRACES the next time you log in.<br>Full Name Agnese Smilga-Spalviņa |   |
|                                          | Please select the type of organisation you're requesting access for.<br>IMPORTANT: Do not request access from a new tab - this can result in duplicated access requests.                                                                                                    | Email My account on EU Login                                                                                                    |   |
|                                          | Operator                                                                                                    | Change your Password at EU Login                                                                                                    |   |
|                                          | Nor melp to find out which kind of organisation you belong to?                                                                                                    |                                                                                                    |   |

#### 8. Kattintson az "Gazdasagi szereplo" elemre.

9. Most már kereshet más személyeket, akik regisztráltak a TRACES NT-n, és ellenőrizheti, hogy a regisztráció után megtalálja-e magát. Keressen ország (például Lettország), részleg (pl. Honeybees establishments (HBEE-EST)), tevékenység típusa (pl. Terrestrial animal establisment) szerint, majd kattintson a "Keresés" gombra.

| Select an existing | operator                            |                         | + Create a new operator                                                                                                    | NICH SECON |
|--------------------|-------------------------------------|-------------------------|----------------------------------------------------------------------------------------------------|------------|
| Country            | Latvia (LV)                         | <ul><li>✓ Ø *</li></ul> | Really didn't find the operator you belong<br>to? In this case only you might consider<br>creating a new one using the button |            |
| Section:           | Honeybees establishments (HBEE-EST) | ~                       | above.                                                                                                    |            |
| Activity Type      | Terrestrial animal establishment    | ~                       |                                                                                                    |            |
| Search:            | Type business name, approval number |                         | Q Search                                                                                                    |            |
|                    |                                     |                         |                                                                                                    |            |
|                    |                                     |                         |                                                                                                    |            |
| Name               |                                     | Address                 | Activities                                                                                                    |            |
| Name               |                                     | Address                 | Activities                                                                                                    | -          |

10. Ha nem találja magát az alábbi listán, kattintson az "Új gazdasagi szereplo létrehozása" gombra. 11. Adjon meg adatokat magáról vagy cégéről, amely méhcsaládokat és méhészeteket regisztrált a nemzeti állategészségügyi szolgálatánál:

- Operator Details:
  - *Név:* írja be a nevét, vezetéknevét vagy cégnevét.
  - Ország: válassza ki az országot.
  - Telefon: írja be a telefonszámát.
- Addresses:
  - Város: keresse meg városát vagy régióját.
  - Address: írja be teljes címét (céges használatú jogi cím).
- Operator Identifiers: céges használat esetén a cégjegyzékszámot vagy egyéni személyi kódot vagy egyéb azonosítót.
- Fejezet: "Allat-egeszsegugyi".
- Activitiy:
  - Szakasz: "Honeybees establishment".
  - o **Tevékenység:** "Terrestrial animal establishment".
- Activity address: válassza ki a méhészet címét.
- Assigned responsible authorities: kattintson "Search responsible authorities" (lásd a következő oldalon).

| perator Details                     | Chapter or activity  |                                         |               |                            |
|-------------------------------------|----------------------|-----------------------------------------|---------------|----------------------------|
| Name Bee Queen *                    | Chapter              | Animal                                  |               |                            |
| Country 🗖 Latvia (LV) *             |                      |                                         |               |                            |
| Phone ✔ 437122222222 ☆ +            | Activity             |                                         |               |                            |
|                                     | ✓ Activity details   |                                         |               |                            |
| drassas                             | Section              | Honeybees establishments (HBEE-EST)     |               | *                          |
|                                     | Activity             | Terrestrial animal establishment        |               | v *                        |
| 1                                   | Identifier           | LV93000000                              |               |                            |
| Region Riga (LV-RIX) / Vidzeme      | Valid From           | 19/05/2023                              | #             | +02:00 CEST                |
| City Q LV-1007 Riga 🗸               |                      | Friday May 19, 2023 00:00:00 +02:00 CES | Т             |                            |
|                                     | Valid to             |                                         | #             | +02:00 CEST                |
| Address riga -                      | Publication date     |                                         | <b>#</b>      |                            |
| Coordinates                         | Application date     |                                         | <b></b>       |                            |
|                                     |                      |                                         |               |                            |
|                                     | ✓ Activity Address   |                                         |               |                            |
| erator Identifiers + Add Identifier | Address              | Riga<br>➡ LV-1007 Riga                  |               | · ·                        |
| Value                               |                      |                                         |               |                            |
| entral Business Register            | Assigned responsible | e authorities                           |               |                            |
|                                     |                      |                                         | <b>Q</b> Sear | ch responsible authorities |
|                                     | Name                 | Address Role                            | (             | Code                       |

12. Új keresőablak lesz "Search responsible authorities":

A listában keresse meg a nemzeti állatorvosi szolgálatot, és kattintson a "kiválasztás" gombra.

1

Туре

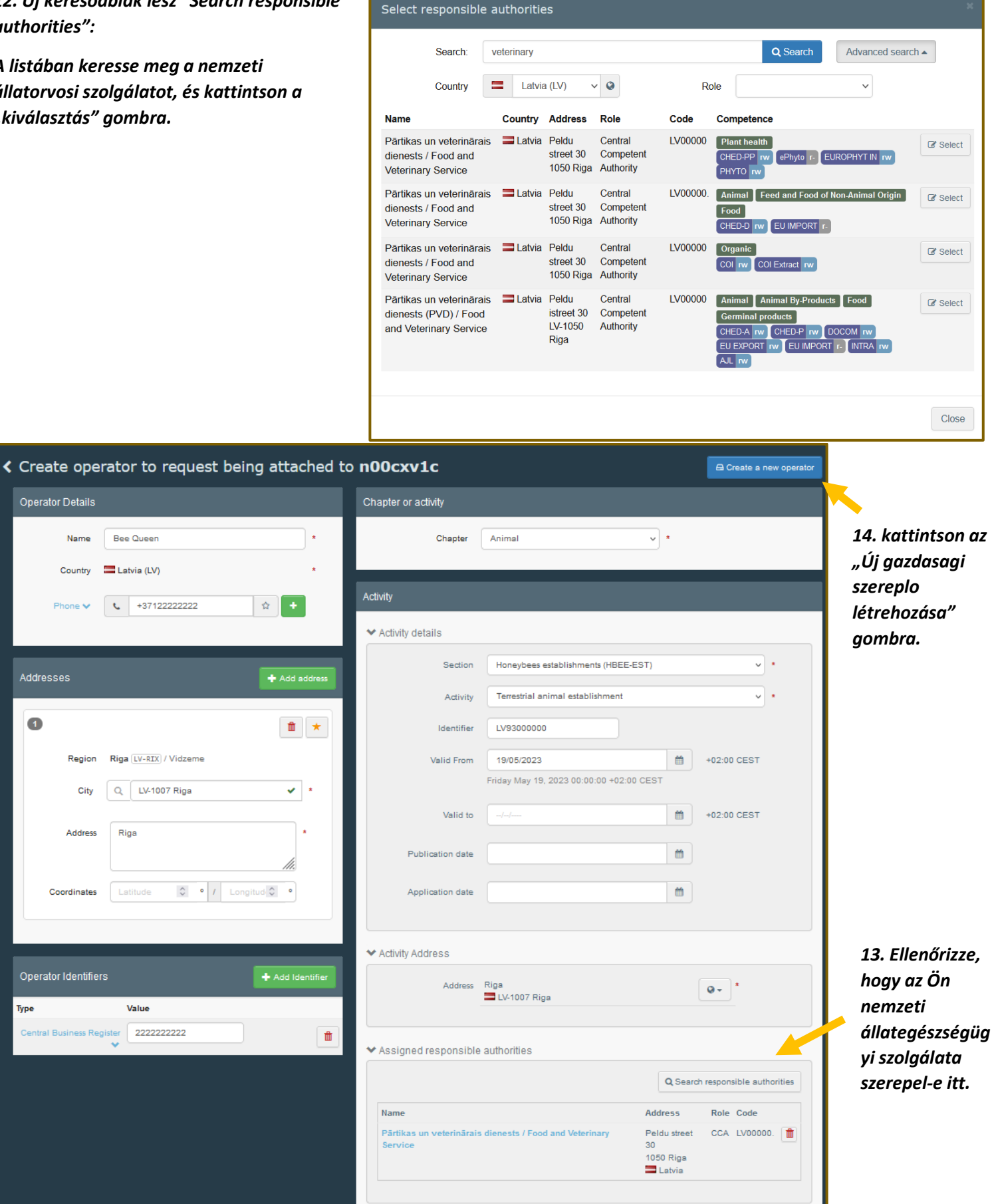

#### 15. Megjelenik egy új ablak. Írja meg üzenetét, e-mailjét és telefonját, majd kattintson az "Engedélyezési kérelem elküldése" gombra. A kérés automatikusan elküldésre kerül.

| Confirm authorisation request for Bee Queen |         |                                   |  |  |  |
|---------------------------------------------|---------|-----------------------------------|--|--|--|
| Optionally, you can prov                    | ide som | e additional useful information.  |  |  |  |
| Message                                     |         |                                   |  |  |  |
|                                             |         |                                   |  |  |  |
|                                             |         |                                   |  |  |  |
|                                             |         |                                   |  |  |  |
|                                             | _       |                                   |  |  |  |
| Email                                       |         | beequeen@gmail.com                |  |  |  |
| Phone                                       | 2       | +37122222222                      |  |  |  |
|                                             |         |                                   |  |  |  |
|                                             |         | Cancel Send authorisation request |  |  |  |

16. Most már látni fogja a létrehozott szerepkört a profilja kezdőlapján.

|                                                                                                    | Documentation   FAQ   Contact   English (E                                                                                                    |
|----------------------------------------------------------------------------------------------------|----------------------------------------------------------------------------------------------------|
| IMSOC                                                                                                    |                                                                                                    |
| TRACES · ADIS · EUROPHYT · iRASFF                                                                                                    |                                                                                                    |
| . Your Profile                                                                                                    |                                                                                                    |
| Request authorisation                                                                                                    | Personal Information                                                                                                    |
| i<br>The roles you requested are being reviewed. You need to contact your responsible<br>authority or the administrator inside your organisation in order to be validated. You<br>will be notified by email as soon as they will be approved. Please note that TRACES<br>Helpdesk is not responsible for the validation of your request for access. | EU Login is the place where your personal information are<br>stored. If any of the information displayed here is wrong, you<br>can update it there. Your information will be refreshed<br>automatically in TRACES the next time you log in.<br>Full Name Agnese Smilga-Spalviņa<br>Domain |
| Please select the type of organisation you're requesting access for.<br>IMPORTANT: Do not request access from a new tab - this can result in duplicated access requests.                                                                                                    | Email My account on EU Login                                                                                                    |
| Operator                                                                                                    | Change your Password at EU Login                                                                                                    |
| Economic operators such as particular businesses, stores, non-profit organisations                                                                                                    | ✓ Update your Information at EU Login                                                                                                    |
| Need help to find out which kind of organisation you belong to?                                                                                                    |                                                                                                    |
| Your Roles Filter status 🕑 1 Requested 🕑 0 Suspended 🕑 0 Valid                                                                                                    | Request new role -                                                                                                    |
| Operator       SMILGA SPALVIŅA, SIA         Importer (OTH-OPER) Valid         Terrestrial animal establishment (HBEE-EST) Valid         LV-2141 Inčukalna pagasts         Latvia (LV)                                                                                                    | Requested                                                                                                    |

17. Az biztos, hogy hívja vagy írjon a nemzeti állategészségügyi szolgálat helyi tanácsadójának, és kérje meg, hogy ellenőrizze a TRACES NT-ben betöltött szerepét. Érvényes szerepeknek kell lenniük "Importer", "Terrestrial animal establishment (HBEE-EST)".

18. Írjon a SMILGA SPALVINA Kft.-nek. e-mail címen: <u>smilgaspalvina@gmail.com</u> értesítjük, hogy regisztrált a TRACES NTbe. Ezt követően a lett Élelmiszer- és Állategészségügyi Szolgálat elkészítheti a mézelő méhkirálynőkre vonatkozó állategészségügyi bizonyítványt.